## Controle de Cheques pelo Sistema Uno

1. Cadastrar o Banco Cheque.

OBS: Utilizar um código para o banco cheque diferente dos códigos dos Bancos Comerciais. Exemplo: 100,999, etc.

| CDW0004 - Bancos                  |                             |                    |                   | 0001 (01.01) 🙎 |
|-----------------------------------|-----------------------------|--------------------|-------------------|----------------|
|                                   |                             |                    |                   |                |
| Código Nome Banco<br>237 BRADESCO | Novo Gravar Hist            | órico) (Excluir)   |                   |                |
|                                   | 👃 Cod Banco                 | 100                |                   |                |
|                                   | Número do Banco             | 100                |                   |                |
|                                   | Nome Banco                  | CHEQUE             |                   |                |
|                                   | Gerente da Conta            | Adesicol           |                   |                |
|                                   | Agência                     | 100                |                   |                |
|                                   | Conta Corrente              | 100                |                   |                |
|                                   | Titular                     | Adesicol           |                   |                |
|                                   | ● CNPJ ○ CPF                | 00.000.000/0000-00 |                   |                |
|                                   | Saldo Inicial               | 0,00               |                   |                |
|                                   | Descrição                   |                    |                   |                |
|                                   |                             |                    |                   |                |
|                                   | Desconto Pontualidade       | 0,00000            | Multa             | 0,00000        |
|                                   | Tp Juros                    | Dia Mês            | Juros             | 0,00000 %      |
|                                   | Situação                    | Ativo 🗸            | Estatistica Caixa |                |
|                                   | Banco Conciliação           | ~                  |                   |                |
|                                   | Conta Contabilidade         |                    |                   |                |
|                                   | Cod Convênio PagFor         |                    |                   |                |
|                                   | Тіро                        | ~                  |                   |                |
|                                   | Float Bancário              |                    |                   |                |
|                                   | Considera no Result. Finan. |                    |                   |                |
|                                   |                             |                    |                   |                |

2. Se necessário cadastrar a forma de pagamento cheque com os parâmetros abaixo.

Tp Pagto = Cheque

Conciliação Automática => Desmarcado

| CDW0007 - Formas | de Pagamento                      |                                         |             | 0001 (01.01)  |
|------------------|-----------------------------------|-----------------------------------------|-------------|---------------|
|                  |                                   |                                         |             |               |
| Cód Forma Pagto  | Desc abrev                        |                                         |             |               |
| 1                | Boleto                            | Novo Gravar Ex                          | cluir       |               |
| 2                | Boleto Eletrônico                 |                                         |             |               |
| 4                | Cheque                            | Cod Forma                               | 4           |               |
| 5                | Cheque Terceiros                  | <ul> <li>Pagto</li> </ul>               |             |               |
| 8                | Cielo Visa Crédito                | Desc Abreviada                          | Cheque      |               |
| 7                | Débito Automático                 | Descrição                               |             |               |
| 3                | Depósito                          | bosongab                                |             |               |
| 13               | Deposito de Cheques               |                                         |             |               |
| 6                | Dinneiro                          |                                         |             |               |
| 9                | Duplicata<br>Duplicata Descontada |                                         |             |               |
| 12               | Get Net Visa Crédito              | Situação                                | Ativo 🗸     |               |
| 11               | Transferencia entre contas        | Tp Pagto                                | Cheque 🗸    |               |
|                  |                                   | T- F                                    |             |               |
|                  |                                   | Tp Forma Lançamento ( PAG FOR )         |             | ~             |
|                  |                                   | Baixa Automática                        |             |               |
|                  |                                   | Conciliação Automática                  |             |               |
|                  |                                   | Módulo Revenda                          |             |               |
|                  |                                   | Módulo PDV                              |             | Banco Baixa 🗸 |
|                  |                                   | Realiza TEF                             |             |               |
|                  |                                   | Таха                                    | 0,00000 %   |               |
|                  |                                   | TEF GP                                  | $\sim \Phi$ |               |
|                  |                                   | Comando TEF                             | $\sim \Phi$ |               |
|                  |                                   | Cod. Febraban                           |             |               |
|                  |                                   | Reparcelas Automático no<br>Faturamento |             |               |
|                  |                                   | Aplica Multa e Juros                    |             |               |
|                  |                                   |                                         |             |               |

3. Processo de Baixa de Contas a Receber.

- Na tela de baixa de contas a receber clicar na seta verde.

ATENÇÃO: Fazer a baixa no banco CHEQUE(100) e forma de pagto Cheque de Terceiros.

- Quando a forma de pagto é cheque ou cheque de terceiros sobe uma janela para

preenchimento dos dados do cheque.

- Preencher, clicar em enviar e depois em baixar.

| FN/ | N0202 - I | Baixa de Contas a Re | ceber                   |             |                 |           |      |                      |       |        |           |                   |                   | 0001 (01.01) <mark>?</mark> |
|-----|-----------|----------------------|-------------------------|-------------|-----------------|-----------|------|----------------------|-------|--------|-----------|-------------------|-------------------|-----------------------------|
| ۲   | UNO EF    | RP - FND0201 - Cheq  | ue de Terceiros - Mozil | la Firefox  | -               |           | ×    |                      |       |        |           |                   |                   |                             |
| i   | €   pr    | ata4.unoerp.com.     | or:8080/Produflex/f     | nd0201.do?r | nethod=editar   | Titulo&co | dTit |                      |       |        |           |                   |                   |                             |
|     | FND02     | 01 - Cheque de Terc  | eiros                   |             | 000             | 1 (01.01) | 1    | 6/2016               |       |        |           | Listar Todos os T | itulos Vencidos 🔽 |                             |
|     | Baixa     | r) Ler               | Último                  |             |                 |           |      | ~                    | ]     |        |           |                   | Imprimir Recibo 🔲 |                             |
|     | Data Pa   | igamento             | 10/06/2016              |             |                 |           |      |                      |       |        |           |                   |                   |                             |
|     | Data Ca   | adastro              | 10/06/2016              |             |                 |           |      |                      |       |        |           |                   |                   |                             |
|     | Data de   | e vencimento         | 10/06/2016              |             |                 |           |      |                      |       |        |           |                   |                   |                             |
|     | Numer     | o Cheque             | 789                     |             |                 |           |      |                      |       |        |           |                   |                   | Busear                      |
|     | Cod Pa    | neque                | 3000                    |             |                 |           |      |                      |       |        |           |                   |                   | ()                          |
|     | Agênc     | ia                   | 2856                    |             |                 |           |      | Forma Pagto          | Banco | Outros | VI Baixar | Dt Pagamento      | Descrição         | Obs 🗸                       |
|     | Conta     | Corrente             | 54369-0                 |             |                 |           |      | Cielo Visa Credito   | 237   | 237,18 | 9.025,08  | 10/06/2016        |                   |                             |
|     | Titular ( | Cheque               | JOSE DA SILVA           |             |                 |           |      | Cielo Visa Credito   | 237   | 290,21 | 9.890,21  | 10/06/2016        |                   |                             |
|     | Tp Doci   | umento               |                         |             |                 |           |      | Cielo Visa Credito   | 237   | 318,68 | 10.860,68 | 10/06/2016        |                   |                             |
|     | CPF       |                      |                         |             |                 |           |      | Cheque               | 100   | -0,00  | 9.600,00  | 10/06/2016        |                   |                             |
|     |           |                      |                         |             |                 | Enviar    |      |                      |       |        |           |                   |                   |                             |
|     |           |                      | Cheque                  | S           |                 |           |      |                      |       |        |           |                   |                   |                             |
|     | Nr Ch     | eque Titular Ch      | eque Banco              | Dt Vencto   | Valor Cheque    |           |      |                      |       |        |           |                   |                   |                             |
|     |           |                      |                         |             |                 |           |      |                      |       |        |           |                   |                   |                             |
|     |           |                      |                         |             |                 |           |      |                      |       |        |           |                   |                   |                             |
|     |           |                      |                         |             |                 |           |      |                      |       |        |           |                   |                   |                             |
|     |           |                      |                         |             |                 |           |      |                      |       |        |           |                   |                   |                             |
|     |           |                      | Títulos                 |             |                 |           |      |                      |       |        |           |                   |                   |                             |
|     | Titulo    | 1                    | Serie                   | P           | (               | Incluir   |      |                      |       |        |           |                   |                   |                             |
|     | Códi      | go Nome do Cliente   |                         |             | Valor           |           |      |                      |       |        |           |                   | VI Tota           | l Titulos 39.375,97         |
|     | 1001      | 78/1 LOCADORA DE A   | UTOMOVEIS DE MANGA      | LTDA        | 9.600,00        | ×         |      |                      |       |        |           | Envia             | Email Baixa       | r Selecionados              |
|     |           |                      |                         |             |                 |           |      |                      |       |        |           |                   |                   |                             |
|     |           |                      |                         |             |                 |           |      |                      |       |        |           |                   |                   |                             |
|     |           |                      |                         |             |                 |           |      | antinuando do início |       |        |           |                   |                   |                             |
|     |           |                      |                         | Total T     | aulaa: 0.000.00 |           |      | onunuanuo do Inicio  |       |        |           |                   |                   | /                           |

### Considerações:

- Caso seja feito um pagamento com mais de um cheque e a soma dos valores não corresponderem ao valor total do titulo, alterar o valor para que o saldo da baixa fique igual a 0(zero). Nesta situação o titulo ficará com status de pago parcial. Realizar a baixa do titulo com a outra forma de pagamento (Ex: Cartão de Débito, Dinheiro, etc.)

### 3. Relatório Fluxo de Caixa

| FN | W0001 - Fluxo de Caixa    |                     |                          |              |                  |               |        |               |                 |            | 0001   | (01.01) |
|----|---------------------------|---------------------|--------------------------|--------------|------------------|---------------|--------|---------------|-----------------|------------|--------|---------|
|    | mprimir Exportar TXT      | Imprimir Fluxo de C | aixa Cliente             |              |                  |               |        |               |                 |            |        |         |
| Γ  |                           | Seleção Bancos/     | Contas                   |              |                  |               |        |               |                 |            |        |         |
|    |                           |                     |                          |              | Tp Filtro        | Dt Pagamento  | $\sim$ | Dt Inicial    | 10/06/2016      | Final 10/0 | 6/2016 |         |
|    | BRADESCO - 2856 - 54322-2 |                     |                          |              | Forma Pagto      |               |        | ✓ Tipo        |                 | ~          |        |         |
|    | CHEQUE - 100 - 100        |                     |                          |              | Centro de Custo  |               | 0      |               |                 |            |        |         |
|    |                           |                     |                          |              | Saldo Inicial    | -39.000,00    |        | Calcular      |                 |            |        |         |
|    |                           |                     |                          |              | Títulos a Recebe | r em Aberto 🗹 | 3      | Titulos a Pag | jar em Aberto 🗹 | Buscar     | )      |         |
|    |                           |                     |                          |              | Pago/Recet       | oido          |        |               |                 |            |        |         |
|    | Data                      | Código              | Emitente                 |              | Desc             | Multa         | Juros  | Débito        | Crédito         | Acumulado  | С      | Obs     |
|    | 10/06/2016                | 100178/1            | LOCADORA DE AUTOMOVEIS D | de manga ltd | 0,00 A0          | 0,00          | 0,00   | 0,00          | 9.600,00        | -29.400,00 |        |         |
| Т  | otal do Dia 10/06/2016    |                     |                          |              |                  |               |        |               | 0,00 9.600,00   | -29.400,0  | 0      |         |
| T  | otal do Período           |                     |                          |              |                  |               |        |               | 9.600,00        | )          |        |         |

4. No programa para controle de cheque.

Considerações:

1<sup>ª</sup> As contas/subcontas de transferências do parâmetro deverão estar preenchidos.

2ª A forma de pagamento do parâmetro de transferência deverá estar preenchida.

3ª A forma de pagamento utilizada no parâmetro não poderá conciliar automaticamente.

- Informar a data inicial e final do vencimento do cheque para identificar quais cheques precisam ser depositados.

- Informar o banco para depósito, selecionar os cheques e clicar em baixar:

| FNW0207 - Cheques     |                               |                                |                   |               |                    |                |             | 0001 (01.01) 🙎                                         |
|-----------------------|-------------------------------|--------------------------------|-------------------|---------------|--------------------|----------------|-------------|--------------------------------------------------------|
| Imprimir Cancelar B   | torderô )                     |                                |                   |               |                    |                |             |                                                        |
| Tp Filtro             | Dt Vencimento do Cheque       | <ul> <li>Dt Inicial</li> </ul> | 10/06/2016        | Dt Fin        | al 10/06/2016      |                |             |                                                        |
| Nr Cheque             |                               | Titular Cheque                 |                   | CC CI         | neque              |                |             |                                                        |
| CPF/CNPJ              |                               | Cod Cliente                    |                   | P             |                    |                |             |                                                        |
| Situação              |                               | Cod Pedido                     |                   | Statu<br>Devo | s<br>lucão         |                | ~           |                                                        |
| Pago para Fornecedor  | P                             | Cod Titulo                     |                   |               | - 3                |                |             |                                                        |
| Pago para Colaborador | P                             | Cod Bordero                    |                   | P             |                    |                |             |                                                        |
| Banco Depositado      | ~                             | Dt Depósito                    |                   |               | grupar por Dt Vend | imento         |             |                                                        |
| Banco para Depósito   | BR                            | ADESCO 🗸                       | D                 | t Depósito 10 | //06/2016          |                | Busear      |                                                        |
| Baixar♥ Estornar♥ Bo  | rdero 🗸 Nr Cheque 🛛 Titular C | Cheque                         | Banco             | Dt Vencto     | Valor Cheque       | Banco Depósito | Descrição   |                                                        |
|                       | 789 JOSE D/                   | A SILVA                        | 237               | 10/06/2016    | 9.600,00           | BRADESCO 🗸     |             |                                                        |
|                       |                               |                                |                   |               |                    |                |             | TOTAL DE CHEQUES DO DIA 10/06/2016 QTD: 1 R\$ 9.600,00 |
|                       |                               |                                | Qtd Chequ         | Jes:          |                    | 1              | VI Cheques: | 9.600,00                                               |
| Legenda               | Aberto Deposi                 | itado Pag                      | gamentos Forneced | lores         | Devolvido          |                |             |                                                        |
| Baixar Estomar        | Gerar Bordero                 |                                |                   |               |                    |                |             |                                                        |

### 5. O cheque passará para o status depositado:

| FNW0207 - Cheques     |                         |                |            |                     |                |               |           |   |   | 0001 (01.01) |
|-----------------------|-------------------------|----------------|------------|---------------------|----------------|---------------|-----------|---|---|--------------|
| Imprimir Cancelar B   | orderô                  |                |            |                     |                |               |           |   |   |              |
| Tp Filtro             | Dt Vencimento do Cheque | V Dt Inicial   | 10/06/2016 | Dt Final 10/06/     | /2016          |               |           |   |   |              |
| Nr Cheque             |                         | Titular Cheque |            | CC Cheque           |                |               |           |   |   |              |
| CPF/CNPJ              |                         | Cod Cliente    | P          |                     |                |               |           |   |   |              |
| Situação              |                         | ✓ Cod Pedido   | P          | Status<br>Devolução |                | -             | $\sim$    |   |   |              |
| Pago para Fornecedor  | $\sim$                  | Cod Titulo     |            |                     |                |               |           |   |   |              |
| Pago para Colaborador | $\rho$                  | Cod Bordero    | $\sim$     |                     |                |               |           |   |   |              |
| Banco Depositado      | ~                       | Dt Depósito    |            | Agrupar por [       | Dt Vencimento  |               |           |   |   |              |
| Banco para Depósito   |                         | ~              | Dt Dep     | ósito 10/06/2016    |                |               | Juscar    |   |   |              |
| Baixar V Estornar V   | Bordero Vr Cheque Tr    | tular Cheque   | Banco      | Dt Vencto Va        | alor Cheque Ba | inco Depósito | Descrição |   |   |              |
| 10/06/2016 🔁 🗌        | - 789 JC                | SE DA SILVA    | 237        | 10/06/2016 9.6      | 600,00 BR      | RADESCO       |           | 1 | 1 | D            |

6. O processo de depósito gera uma transferência do banco cheque, para o banco em que o cheque foi depositado, ou seja, gera um débito e um crédito.

| FN  | N000            | 11 - Fluxo de Caixa    |                     |                             |            |                |               |        |                 |             |              | 0001 (0 | 1.01) 김 |
|-----|-----------------|------------------------|---------------------|-----------------------------|------------|----------------|---------------|--------|-----------------|-------------|--------------|---------|---------|
|     | npriı           | nir) Exportar TXT      | Imprimir Fluxo de C | aixa Cliente                |            |                |               |        |                 |             |              |         |         |
|     |                 |                        | Solooão Bancool     | Contas                      |            |                |               |        |                 |             |              |         |         |
|     |                 |                        | Seleção Balicos/    | contas                      | _          |                |               | _      |                 |             |              |         | _       |
|     |                 | 5000 0050 54000 0      |                     |                             |            | Filtro         | Dt Pagamento  | $\sim$ | Dt Inicial 1    | 0/06/2016   | Final 10/06  | /2016   |         |
|     |                 | JESCU - 2856 - 54322-2 |                     |                             | F0         | rma Pagto      |               | ~      | ∠ Tipo          |             | $\checkmark$ |         |         |
|     | HEG             | IUE - 100 - 100        |                     |                             | └ Ce       | entro de Custo |               | P      |                 |             |              |         |         |
|     |                 |                        |                     |                             | Sa         | Ido Inicial    | -39.000,00    |        | Calcular        |             |              |         |         |
|     |                 |                        |                     |                             | Tit        | ulos a Recebe  | r em Aberto 🗹 | 1      | Títulos a Pagar | em Aberto 🗹 | Buscar       |         |         |
|     |                 |                        |                     |                             |            | Pago/Recet     | obido         |        |                 |             |              |         |         |
|     |                 | Data                   | Código              | Emitente                    |            | Desc           | Multa         | Juros  | Débito          | Crédito     | Acumulado    | C       | Obs     |
|     | ⇒ 1             | 0/06/2016              | 100178/1            | LOCADORA DE AUTOMOVEIS DE I | MANGA LTDA | 0,00           | 0,00          | 0,00   | 0,00            | 9.600,00    | -29.400,00   |         |         |
| •   | 1 🗭             | 0/06/2016              | 2000075/1           | Transferência de Contas     |            | 0,00           | 0,00          | 0,00   | 9.600,00        | 0,00        | -39.000,00   |         | (V)     |
| Т   | otal d          | o Dia 10/06/2016       |                     |                             |            |                |               |        | 9.600,          | 9.600,00    | -39.000,00   |         |         |
|     | otal d          | o Periodo              |                     |                             |            |                |               |        | 9.600,          | 9.600,00    | 1            |         |         |
|     |                 |                        |                     |                             |            |                |               |        |                 |             |              |         |         |
| FNV | V000            | 1 - Fluxo de Caixa     |                     |                             |            |                |               |        |                 |             |              | 0001 (0 | 1.01)   |
| In  | nprin           | Exportar TXT           | Imprimir Fluxo de C | aixa Cliente                |            |                |               |        |                 |             |              |         |         |
|     |                 |                        | Seleção Bancos/O    | Contas                      |            |                |               |        |                 |             |              |         |         |
|     |                 |                        |                     |                             | П Тр       | Filtro         | Dt Pagamento  | $\sim$ | Dt Inicial 1    | 0/06/2016   | Final 10/06  | /2016   |         |
| E   | RAD             | ESCO - 2856 - 54322-2  |                     |                             | Fo Fo      | rma Pagto      |               | ~      | Tipo            |             | ×            |         |         |
| C   | HEQ             | UE - 100 - 100         |                     |                             |            | ntro de Custo  |               | 0      |                 |             |              |         |         |
|     |                 |                        |                     |                             |            |                |               |        |                 |             |              |         |         |
|     |                 |                        |                     |                             | Sa         | ido iniciai    |               |        | Calcular        |             |              |         |         |
|     |                 |                        |                     |                             | Tit        | ulos a Recebe  | r em Aberto 🗠 | 1      | Titulos a Pagar | em Aberto 🗹 | Buscar       |         |         |
|     |                 |                        |                     |                             |            | Pago/Receb     | oido          |        |                 |             |              |         |         |
|     |                 | Data                   | Código              | Emitente                    |            | Desc           | Multa         | Juros  | Débito          | Crédito     | Acumulado    | C       | Obs     |
|     | ≥ 10<br>to 1 de | J/06/2016              | 300001/1            | I ransterência de Contas    |            | 0,00           | 0,00          | 0,00   | 0,00            | 9.600,00    | 9.600,00     |         | ¥       |
|     | tal di          | Período                |                     |                             |            |                |               |        | 0,0             | 9.600,00    | 9.000,00     |         |         |
|     | _               |                        |                     |                             |            |                |               |        | -,-             |             |              |         |         |

OBS: Caso seja mais de um cheque, será gerado apenas uma transferência com o valor total dos cheques. Na observação do titulo de transferência constará os números dos cheques.

| FNW0207 - Cheques                                                                              |                                                                       |                                                                            |             |                                                                                                    |                                                                                            |                                                    |               |                                                         | 00                                                                             | 101 (01.01 | 1) 🙎    |
|------------------------------------------------------------------------------------------------|-----------------------------------------------------------------------|----------------------------------------------------------------------------|-------------|----------------------------------------------------------------------------------------------------|--------------------------------------------------------------------------------------------|----------------------------------------------------|---------------|---------------------------------------------------------|--------------------------------------------------------------------------------|------------|---------|
| Imprimir Cancelar                                                                              | Borderô                                                               |                                                                            |             |                                                                                                    |                                                                                            |                                                    |               |                                                         |                                                                                |            |         |
| Tp Filtro                                                                                      | Dt Vencimento do Chegi                                                | ue 🗸 Dt Inicial                                                            | 10/06/2016  | Dt Final 1                                                                                                    | 0/06/2016                                                                                  |                                                    |               |                                                         |                                                                                |            |         |
| Nr Cheque                                                                                      |                                                                       | Titular Cheque                                                             |             | CC Cheque                                                                                                    |                                                                                            |                                                    |               |                                                         |                                                                                |            |         |
| 005/0101                                                                                       |                                                                       | Cod Closela                                                                |             | 0                                                                                                    |                                                                                            |                                                    |               |                                                         |                                                                                |            |         |
| CPF/CNPJ                                                                                       |                                                                       | Cod Cliente                                                                |             | C Statue                                                                                                    |                                                                                            |                                                    |               |                                                         |                                                                                |            |         |
| Situação                                                                                       |                                                                       | V Cod Pedido                                                               | · · · · · · | Devolução                                                                                                    |                                                                                            |                                                    | $\sim$        |                                                         |                                                                                |            |         |
| Pago para Fornecedor                                                                           | $\rho$                                                                | Cod Titulo                                                                 |             |                                                                                                    |                                                                                            |                                                    |               |                                                         |                                                                                |            |         |
| Pago para Colaborador                                                                          | P                                                                     | Cod Bordero                                                                |             | P                                                                                                    |                                                                                            |                                                    |               |                                                         |                                                                                |            |         |
| Banco Depositado                                                                               | ~                                                                     | Dt Depósito                                                                |             | Agrupar                                                                                                    | por Dt Vencimen                                                                            | to                                                 |               |                                                         |                                                                                |            |         |
| Banco para Denósito                                                                            |                                                                       |                                                                            | Dt          | Denósito 10/06/201                                                                                               | e 🗖                                                                                        |                                                    | Buroar        |                                                         |                                                                                |            |         |
| Bunco pura Deposito                                                                            |                                                                       | ~                                                                          | DI          | 10/00/201                                                                                                    | 0                                                                                          |                                                    | buscar        |                                                         |                                                                                |            |         |
| Baixar Estornar                                                                                | Bordero Nr Cheque                                                     | Titular Cheque                                                             | Banco       | Dt Vencto                                                                                                    | Valor Cheque                                                                               | Banco Depósito                                     | Descrição     |                                                         |                                                                                |            |         |
| 10/06/2016 🛍 📋                                                                                 | 1235                                                                  | Jose da Silva                                                              | 341         | 10/06/2016                                                                                                    | 1.000,00                                                                                   | BRADESCO                                           |               |                                                         | <u>v</u> E                                                                     |            |         |
| 10/06/2016 🔁 🗌                                                                                 | 1236                                                                  | Jose da Silva                                                              | 341         | 10/06/2016                                                                                                    | 1.000,00                                                                                   | BRADESCO                                           |               |                                                         | 1 <u>1</u> 1                                                                   |            |         |
| 10/06/2016 🛍 🗌                                                                                 | 1234                                                                  | Jose da Silva                                                              | 341         | 10/06/2016                                                                                                    | 1.000,00                                                                                   | BRADESCO                                           |               |                                                         | 🕖 🗈                                                                            |            |         |
|                                                                                                |                                                                       |                                                                            |             |                                                                                                    |                                                                                            |                                                    | TOTAL         | DE CHEQUES DO DI                                        | IA 10/06/2016 QTD: 3 F                                                         | \$ 3.000,0 | 00      |
| FNW0001 - Fluxo de Cai                                                                         | xa                                                                    |                                                                            |             |                                                                                                    |                                                                                            |                                                    |               |                                                         |                                                                                | 0001 (     | (01.01) |
| Imprimir Exportar                                                                              | TXT ) Imprimir Fluxo o                                                | de Caixa Cliente )                                                         |             |                                                                                                    |                                                                                            |                                                    |               |                                                         |                                                                                |            |         |
|                                                                                                |                                                                       |                                                                            |             |                                                                                                    |                                                                                            |                                                    |               |                                                         |                                                                                |            |         |
|                                                                                                | L'elecce Mene                                                         |                                                                            |             |                                                                                                    |                                                                                            |                                                    |               |                                                         |                                                                                |            |         |
|                                                                                                | Seleção Baric                                                         | os/Contas                                                                  |             |                                                                                                    |                                                                                            |                                                    |               |                                                         |                                                                                |            |         |
|                                                                                                | Seleção balic                                                         | os/Contas                                                                  |             | Tp Filtro                                                                                                    | Dt Pagam                                                                                   | nento 🤝                                            | Dt Inicial 01 | /06/2016                                                | Final 10/0                                                                     | 6/2016     |         |
| BRADESCO - 1000 - 00                                                                           | 1000                                                                  | os/contas                                                                  |             | Tp Filtro<br>Forma Pagt                                                                                          | Dt Pagam                                                                                   | nento 🗸                                            | Dt Inicial 01 | /06/2016                                                | Final 10/0                                                                     | 6/2016     |         |
| BRADESCO - 1000 - 00<br>CHEQUE - 100 - 100                                                     | I1000                                                                 | os/contas                                                                  |             | Tp Filtro<br>Forma Pagt<br>Centro de C                                                                           | Dt Pagam<br>o<br>Custo                                                                     | nento 🗸                                            | Dt Inicial 01 | /06/2016                                                | Final 10/0                                                                     | 6/2016     |         |
| BRADESCO - 1000 - 00<br>CHEQUE - 100 - 100                                                     | 1000                                                                  | os/Contas                                                                  |             | Tp Filtro<br>Forma Pagt<br>Centro de C<br>Saldo Inicia                                                           | Dt Pagam<br>o<br>Custo                                                                     | nento 🗸                                            | Dt Inicial 01 | /06/2016                                                | Final 10/0                                                                     | 6/2016     |         |
| BRADESCO - 1000 - 00<br>CHEQUE - 100 - 100                                                     | 1000                                                                  | os/contas                                                                  |             | Tp Filtro<br>Forma Pagt<br>Centro de C<br>Saldo Inicia<br>Títulos a Re                                           | Dt Pagam<br>o<br>Custo<br>I 0,00<br>eceber em Abert                                        | nento v                                            | Dt Inicial 01 | 106/2016                                                | Final 10/0                                                                     | 6/2016     |         |
| BRADESCO - 1000 - 00<br>CHEQUE - 100 - 100                                                     | 1000                                                                  | os/Contas                                                                  |             | Tp Filtro<br>Forma Pagt<br>Centro de O<br>Saldo Inicia<br>Títulos a Re                                           | Dt Pagam<br>o<br>Custo<br>I 0,00<br>eceber em Abert                                        | nento v                                            | Dt Inicial 01 | m Aberto 🗹                                              | Final 10/0                                                                     | 6/2016     |         |
| BRADESCO - 1000 - 00<br>CHEQUE - 100 - 100<br>Data                                             | Seleção Balic                                                         |                                                                            | Emitente    | Tp Filtro<br>Forma Pagt<br>Centro de O<br>Saldo Inicia<br>Títulos a Re<br>Pago/R                                 | Dt Pagam<br>o<br>Custo<br>I 0,00<br>sceber em Abert<br>tecebido                            | a Juros                                            | Dt Inicial 01 | m Aberto Crédito                                        | Final 10/0                                                                     | 6/2016     | Obs     |
| BRADESCO - 1000 - 00<br>CHEQUE - 100 - 100<br>Data                                             | Sereçad barro                                                         | AGRALE S/A                                                                 | Emitente    | Tp Filtro<br>Forma Pagt<br>Centro de C<br>Saldo Inicia<br>Títulos a Re<br>Pago/R<br>Des<br>0,00                  | Dt Pagam<br>o<br>Custo<br>I 0,00<br>Eceber em Abert<br>tecebido<br>sc Mutt<br>0,00         | nento V<br>Io V<br>a Juros<br>0,00                 | Dt Inicial 01 | 06/2016                                                 | Final 10/0                                                                     | 6/2016     | Obs     |
| BRADESCO - 1000 - 00<br>CHEQUE - 100 - 100<br>CHEQUE - 100 - 100<br>Data<br>CHEQUE - 1006/2016 | Serieçad barro<br>11000<br>Código<br>300003/1<br>300003/1             | AGRALE S/A<br>AGRALE S/A                                                   | Emitente    | Tp Filtro Forma Pagt Centro de C Saldo Inicia Titulos a Re Pago/R Des 0,00 0,00                                  | Dt Pagam<br>o<br>Custo<br>I 0,00<br>ceeber em Abert<br>tecebido<br>sc Mult<br>0,00<br>0,00 | nento V<br>ho V<br>a Juros<br>0,00<br>0,00         | Dt Inicial 01 | 06/2016<br>Im Aberto<br>Crédito<br>1.000,00<br>1.000,00 | Final 10/0                                                                     | 6/2016     | Obs     |
| BRADESCO - 1000 - 00<br>CHEQUE - 100 - 100<br>Data<br>10/06/2016<br>10/06/2016                 | Serieçad barro                                                        | AGRALE S/A<br>AGRALE S/A<br>AGRALE S/A                                     | Emtente     | Tp Filtro<br>Forma Pagt<br>Centro de C<br>Saldo Inicia<br>Tâtulos a Re<br>Pago/R<br>Des<br>0,00<br>0,00          | Dt Pagam           0                                                                       | nento V<br>ho V<br>a Juros<br>0,00<br>0,00<br>0,00 | Dt Inicial 01 | 06/2016<br>m Aberto<br>Crédito<br>1.000,00<br>1.000,00  | Final 10/0                                                                     | 6/2016     | Obs     |
| BRADESCO - 1000 - 00<br>CHEQUE - 100 - 100                                                     | Sereçad barro<br>1000<br>300003/1<br>300003/1<br>300003/1<br>600002/1 | AGRALE S/A<br>AGRALE S/A<br>AGRALE S/A<br>Transferencia de G               | Emtente     | Tp Filtro<br>Forma Pagt<br>Centro de C<br>Saldo Inicia<br>Títulos a Re<br>Pago/R<br>Des<br>0,00<br>0,00<br>0,00  | Dt Pagam           0                                                                       | a Juros<br>0,00<br>0,00<br>0,00<br>0,00            | Dt Inicial 01 | 06/2016                                                 | Final 10/0                                                                     | 6/2016     | Obs     |
| BRADESCO - 1000 - 00<br>CHEQUE - 100 - 100                                                     | Sereçad Barro<br>11000<br>300003/1<br>300003/1<br>500003/1            | AGRALE S/A<br>AGRALE S/A<br>AGRALE S/A<br>AGRALE S/A<br>Transferência de ( | Emtente     | Tp Filtro<br>Forma Pagt<br>Centro de C<br>Saldo Inicia<br>Títulos a Re<br>Pagolfa<br>Des<br>0,00<br>0,00<br>0,00 | Dt Pagam           0                                                                       | a Juros<br>0,00<br>0,00<br>0,00<br>0,00<br>0,00    | Dt Inicial 01 | 06/2016                                                 | Final 10/0 Buscar Acumulado 1.000,00 2.000,00 3.000,00 0,00 0,00 0,00 0,00 0,0 | 6/2016     | Obs     |

7. Estorno de Cheque pela tela FNW0207 - Cheques.

O estorno pela tela de cheque somente deve ser utilizado quando o banco ou data de depósito estiver errado. O estorno anula (zera) as transferências entre o banco cheque e o banco de depósito.

| -            |          |         |           |                     |       |            |              |                |                            |             |              |
|--------------|----------|---------|-----------|---------------------|-------|------------|--------------|----------------|----------------------------|-------------|--------------|
| Baixar       | Estornar | Bordero | Nr Cheque | Titular Cheque      | Banco | Dt Vencto  | Valor Cheque | Banco Depósito | Descrição                  |             |              |
| 23/06/2016 🕙 |          |         | 3221      | Márcio Lopes Sanson | 237   | 23/06/2016 | 262,13       | BANCO SAFRA    |                            | V.          | D            |
|              |          |         |           |                     |       |            |              |                | TOTAL DE CHEQUES DO DIA 23 | 06/2016 OTD | 1 D\$ 262 13 |

## 8. Conciliação do cheque (Processo).

Após o cheque ter sido compensado, acessar a tela de conciliação e conciliar o(s) cheques e os títulos de transferência (débito e crédito).

| NW0006 - Conc  | iliação       |                |                        |                    |           |           |                     |           |                            |                 | 0001           | (01.01) |
|----------------|---------------|----------------|------------------------|--------------------|-----------|-----------|---------------------|-----------|----------------------------|-----------------|----------------|---------|
|                |               |                |                        |                    |           |           |                     |           |                            |                 |                |         |
| Dt Conciliação | 10            | /06/2016       |                        |                    |           |           |                     |           |                            |                 |                |         |
| Tp Filtro      | D             | t Vencimento 🧹 |                        |                    |           |           |                     |           |                            |                 |                |         |
| Dt Inicial     | 10            | /06/2016       |                        | Dt Final           | 10/06/201 | 6         |                     | Li        | istar Todos os Títulos Ver | ncidos 🗌        |                |         |
| Cod Banco      |               |                | $\sim$                 | Forma Pagto        |           |           | ~                   | N         | r Cheque                   |                 |                |         |
| Cod Cliente    |               |                | P                      |                    |           |           |                     |           |                            |                 |                |         |
| Cod Fornecedo  | r             |                | P                      |                    |           |           |                     |           |                            |                 |                |         |
| Cod Colaborado | or            |                | ρ                      |                    |           |           |                     |           |                            |                 | Busca          |         |
| Cod Titulo     | Dt Vencimento | Dt Pagamento   |                        | Emitente           |           | Cod Banco | Forma de Pagamento  | Nr Cheque | Data Vencto. Cheque        | Valor do Título | Dt Conciliação | С       |
| 300001/1       | 10/06/2016    | 10/06/2016     | Transferência de Conta | IS                 |           | 237       | Depósito de Cheques |           |                            | 9.600,00        | 10/06/2016     |         |
| 100177/1       | 10/06/2016    | 10/06/2016     | LOCADORA DE AUTOI      | IOVEIS DE MANGA LT | TDA       | 100       | Cheque              | 124       | 10/06/2016                 | 3.514,00        | 10/06/2016     |         |
| 100177/1       | 10/06/2016    | 10/06/2016     | LOCADORA DE AUTOI      | IOVEIS DE MANGA LT | ТDA       | 100       | Cheque              | 125       | 10/06/2016                 | 3.514,00        | 10/06/2016     |         |
| 100177/1       | 10/06/2016    | 10/06/2016     | LOCADORA DE AUTOI      | IOVEIS DE MANGA LT | DA        | 100       | Cheque              | 123       | 10/06/2016                 | 3.514,00        | 10/06/2016     |         |
|                | 10/06/2016    | 10/06/2016     | LOCADORA DE AUTOR      |                    | ΠΔ        | 100       | Cheque              | 789       | 10/06/2016                 | 9 600 00        | 10/06/2016     |         |
| C 100178/1     | 10/00/2010    | 10/00/2010     | 200/100/010102 /10101  | IOVEIS DE MANGA EI |           |           | onoquo              |           | 10/00/2010                 | 3.000,00        | 10/00/2010     | $\sim$  |

ATENÇÃO com a data de conciliação. Esta data deverá ser a data em o cheque compensou.

### 9. Devolução de cheque.

Caso um dos cheque depositados sejam devolvidos e queira reapresentá-los o controle será feito pelo programa cheques clicando na pasta da direita e informando o motivo da devolução.

| NW0207 - Cheques      |                           |                                              |         |                     |                |                |              |                             |              | 0001 (01.01)   |
|-----------------------|---------------------------|----------------------------------------------|---------|---------------------|----------------|----------------|--------------|-----------------------------|--------------|----------------|
| Imprimir Cancelar B   | orderô                    |                                              |         |                     |                |                |              |                             |              |                |
| Tp Filtro             | Dt Vencimento do Cheque   | <ul> <li>Dt Inicial</li> <li>10/0</li> </ul> | 06/2016 | Dt Final 10         | /06/2016       |                |              |                             |              |                |
| Nr Cheque             |                           | Titular Cheque                               |         | CC Cheque           |                |                |              |                             |              |                |
| CPF/CNPJ              |                           | Cod Cliente                                  | P       |                     |                |                |              |                             |              |                |
| Situação              |                           | Cod Pedido                                   | P       | Status<br>Devolução | evolvido Banco | )              | $\checkmark$ |                             |              |                |
| Pago para Fornecedor  | $\rho$                    | Cod Titulo                                   |         |                     |                |                |              |                             |              |                |
| Pago para Colaborador | $\mathcal{P}$             | Cod Bordero                                  | P       |                     |                |                |              |                             |              |                |
| Banco Depositado      | ~                         | Dt Depósito                                  |         | Agrupar p           | or Dt Vencimen | to             |              |                             |              |                |
| Banco para Depósito   |                           | ~                                            | Dt Depó | sito 10/06/2016     |                | 0              | Juscar       |                             |              |                |
| Baixar 🗸 🛛 Estornar 🗸 | Bordero VI Nr Cheque Titu | ular Cheque                                  | Banco   | Dt Vencto           | Valor Cheque   | Banco Depósito | Descrição    |                             |              |                |
| 10/06/2016 🕙 🗌        | 1234 Jos                  | se da Silva                                  | 341     | 10/06/2016          | 1.000,00       | BRADESCO       |              |                             | 14           |                |
|                       |                           |                                              |         |                     |                |                |              | TOTAL DE CHEQUES DO DIA 10/ | 06/2016 QTD: | 1 R\$ 1.000.00 |

### Para consultar por status de devolução utilizar o filtro:

| FNW0207 - Cheques     |                         |                |           |                                    |                |           |                             |              | 0001 (01.01)   |
|-----------------------|-------------------------|----------------|-----------|------------------------------------|----------------|-----------|-----------------------------|--------------|----------------|
| Imprimir Cancelar B   | orderô                  |                |           |                                    |                |           |                             |              |                |
| Tp Filtro             | Dt Vencimento do Cheque | V Dt Inicial 1 | 0/06/2016 | Dt Final 10/06/2016                |                |           |                             |              |                |
| Nr Cheque             |                         | Titular Cheque |           | CC Cheque                          |                |           |                             |              |                |
| CPF/CNPJ              |                         | Cod Cliente    | P         |                                    |                |           |                             |              |                |
| Situação              |                         | ✓ Cod Pedido   | ρ         | Status<br>Devolução Devolvido Banc | ) v            | /         |                             |              |                |
| Pago para Fornecedor  | $\rho$                  | Cod Título     |           |                                    |                |           |                             |              |                |
| Pago para Colaborador | P                       | Cod Bordero    | P         |                                    |                |           |                             |              |                |
| Banco Depositado      | ~                       | Dt Depósito    |           | Agrupar por Dt Vencimer            | to             |           |                             |              |                |
| Banco para Depósito   |                         | ~              | Dt Depć   | ósito 10/06/2016 🗖                 | Bu             | iscar     |                             |              |                |
| Baixar ✓ Estornar ✓   | Bordero Vr Cheque Titu  | ular Cheque    | Banco     | Dt Vencto Valor Cheque             | Banco Depósito | Descrição |                             |              |                |
| 10/06/2016 🔁 🗌        | 1234 Jos                | se da Silva    | 341       | 10/06/2016 1.000,00                | BRADESCO       |           |                             | V.           | D              |
|                       |                         |                |           |                                    |                |           | TOTAL DE CHEQUES DO DIA 10/ | 06/2016 QTD: | 1 R\$ 1.000.00 |

Caso o cheque, mesmo reapresentando volte ou queira fazer o estorno por devolução clicar no botão "Devolução Cheque".

| FNW02 | 04 - E   | storno de Recebimentos |            |            |                        |                  |          |                        |           |            |     |          | 0001 (01.01)        |
|-------|----------|------------------------|------------|------------|------------------------|------------------|----------|------------------------|-----------|------------|-----|----------|---------------------|
|       |          |                        |            |            |                        |                  |          |                        |           |            |     |          |                     |
| Cod 1 | Tîtulo   |                        |            |            |                        | Dt Pagto Inicial | 10/06/20 | 16                     | Final     | 10/06/2016 |     |          |                     |
| Cod ( | Cliente  | P                      |            |            |                        | Cod Pedido       |          | 2                      |           |            |     |          |                     |
| Nr Bo | oleto    |                        |            |            |                        |                  |          |                        |           |            |     |          |                     |
| Nr Ch | neque    |                        |            |            |                        |                  |          |                        |           |            |     |          |                     |
| Form  | a Dant   | n Todae                |            |            |                        |                  |          |                        |           |            |     |          |                     |
| 10110 | a rayi   | louas                  | $\sim$     |            |                        |                  |          |                        |           |            |     |          |                     |
| valor | riniciai |                        |            | Final      |                        |                  |          |                        |           |            |     |          | Buscar              |
|       |          | Título                 | Dt Pagto   | Cod Pedido | Cliente                |                  |          | Forma de<br>Pagamento  | Nr Cheque | Valor Pago | Obs | Cancelar | Devolução<br>Cheque |
|       | 2        | 300003 / 1             | 10/06/2016 | -          | AGRALE S/A             |                  |          | Cheque                 | 1235      | 1.000,00   |     | 1        | <b>1</b>            |
|       | 2        | 300003 / 1             | 10/06/2016 | -          | AGRALE S/A             |                  |          | Cheque                 | 1236      | 1.000,00   |     | 1        | 2                   |
|       | 2        | 300003 / 1             | 10/06/2016 | -          | AGRALE S/A             |                  |          | Cheque                 | 1234      | 1.000,00   |     | 1        | 2                   |
|       | 2        | 300004 / 1             | 10/06/2016 | -          | Transferência de Conta | s                |          | Depósito de<br>Cheques |           | 3.000,00   |     | କ୍ଷ      |                     |

Esta ação irá gerar um titulo negativo no mesmo valor do cheque no banco em que foi depositado.

| FNW02 | 04 - Es | storno de Recebimentos |            |            |                        |                  |         |                        |           |            |     |          | 0001 (01.01)        |
|-------|---------|------------------------|------------|------------|------------------------|------------------|---------|------------------------|-----------|------------|-----|----------|---------------------|
|       |         |                        |            |            |                        |                  |         |                        |           |            |     |          |                     |
| Cod   | Título  |                        |            |            |                        | Dt Pagto Inicial | 10/06/2 | 016                    | - Final   | 10/06/2016 |     |          |                     |
| Cod   | Cliente | P                      |            |            |                        | Cod Pedido       |         | P                      |           |            |     |          |                     |
| Nr Bo | oleto   |                        |            |            |                        |                  |         |                        |           |            |     |          |                     |
| Nr Cł | neque   |                        |            |            |                        |                  |         |                        |           |            |     |          |                     |
| Form  | a Pagti | Todas                  | $\sim$     |            |                        |                  |         |                        |           |            |     |          |                     |
| Valor | Inicial |                        | F          | inal       |                        |                  |         |                        |           |            |     |          | Buscar              |
|       |         | Titulo                 | Dt Pagto   | Cod Pedido | Cliente                |                  |         | Forma de<br>Pagamento  | Nr Cheque | Valor Pago | Obs | Cancelar | Devolução<br>Cheque |
|       | P       | 300003 / 1             | 10/06/2016 | -          | AGRALE S/A             |                  |         | Cheque                 | 1234      | -1.000,00  |     | 1        | 2                   |
|       | P       | 300003 / 1             | 10/06/2016 | -          | AGRALE S/A             |                  |         | Cheque                 | 1235      | 1.000,00   |     | 1        | 2                   |
|       | P       | 300003 / 1             | 10/06/2016 | -          | AGRALE S/A             |                  |         | Cheque                 | 1236      | 1.000,00   |     | 1        | 2                   |
|       | 2       | 300003 / 1             | 10/06/2016 | -          | AGRALE S/A             |                  |         | Cheque                 | 1234      | 1.000,00   |     | 1        | 2                   |
|       | P       | 300004 / 1             | 10/06/2016 | -          | Transferência de Conta | as               |         | Depósito de<br>Cheques |           | 3.000,00   |     | Ð        |                     |

Irá reabrir o titulo parcialmente de acordo com o valor do cheque devolvido.

| FNW0202 - Baixa de Contas a | Receber         |                 |                        |          |          |                  |            |                           | 0001 (01.01) |
|-----------------------------|-----------------|-----------------|------------------------|----------|----------|------------------|------------|---------------------------|--------------|
| Imprimir Exportar TXT       |                 | Agru            | pamento Cheque         |          |          |                  |            |                           |              |
| Data para cálculo de juros  | 10/06/2016      |                 |                        |          |          |                  |            |                           |              |
| Dt Vencimento Inicial       | 10/06/2016      |                 | Dt Vencimento Final 10 | /06/2016 |          |                  | Listar Tod | los os Titulos Vencidos 📃 |              |
| Cod Banco                   |                 | ~               | Forma Pagto            |          | ~        |                  |            | Imprimir Recibo           |              |
| Cod Pedido                  |                 |                 | Pedido Comprador       |          |          |                  |            |                           |              |
| Cod Cliente                 | $\rho$          |                 |                        |          |          |                  |            |                           |              |
| Cod Título / Espécie        |                 | ~               | Nr Boleto              |          |          |                  |            |                           |              |
| C.Custo                     | P               |                 |                        |          |          |                  |            |                           | Buscar       |
| Vencimento                  | Título Vendedor | Cliente         | Forma Pagto            | Banco    | Outros V | 'l Baixar Dt I   | Pagamento  | Descrição                 | Obs 🗸        |
| 10/06/2016 30000            | 3/1             | [22] AGRALE S/A | Cheque                 | 100      | -0,00 1  | .000,00          | 10/06/2016 |                           | ↓ <b>↓</b> □ |
|                             |                 |                 |                        |          |          | Valor do Titulo: | 3.000,00   |                           |              |

10. Processo de pagamento de fornecedor com cheque de cliente.

OBS: Para usar cheque de cliente para pagamento de terceiro, a baixa do contas a receber deverá usar a forma de pagamento "Cheque de Terceiros".

Selecionar o titulo com a forma de pagamento Cheque de Terceiros e clicar em baixar. Este processo irá abrir a tela de cadastramento de cheques. Clicar no botão "Adicionar Cheques".

| JNO ERP - FND0101 - Cada | stramento de Cheques - Moz | illa Firefox        | - 1                        |            |          |           |                            |              |                  | 0001 (01.01 |
|--------------------------|----------------------------|---------------------|----------------------------|------------|----------|-----------|----------------------------|--------------|------------------|-------------|
| D prata4.unoerp.com.     | br:8080/Produflex/fnd01    | 01.do?method=editar | Titulo&cod                 | Titulo=600 |          |           | Agrupamente                | o de Títulos |                  |             |
| FND0101 - Cadastramento  | de Cheques                 |                     | 0001 (0                    | 01.01) 🙎   | ~        |           |                            |              |                  |             |
| Baixar                   |                            | (                   | Visualizar Im              | pressão    |          |           | Listar Todos os Titul      | os Vencidos  |                  |             |
| Data Pagamento           | 10/06/2016                 |                     |                            |            |          |           | V Listar Não Aprovado      |              |                  |             |
| Data de vencimento       | 10/06/2016                 |                     |                            |            | V        |           |                            | /3           |                  |             |
| lúmero Cheque            |                            |                     |                            |            |          |           | _                          |              |                  |             |
| Valor Cheque             | 37.807,50                  |                     |                            |            |          |           | Imprimir Recibo            |              |                  |             |
| Cod Banco                | 237                        |                     |                            |            |          |           |                            |              |                  |             |
| Agência                  | 1000                       |                     |                            |            |          |           |                            |              |                  | Busear      |
| Conta Corrente           | 001000                     |                     |                            |            |          |           |                            |              |                  | buscar      |
| Fitular Cheque           |                            |                     |                            |            | E Outros | VI Baixar | Dt Pagamento               | Descrição    | C                | Obs 🗸       |
| CPF/CNPJ                 |                            |                     | Env                        | viar       | 0,00     | 37.807,50 | 10/06/2016                 |              |                  | L           |
| Nr Cheque Titular Che    | que Banco Dt Venc          | Ler (               | Adicionar Che<br>Descrição | eques      |          |           |                            |              |                  |             |
| Título /                 | Títulos<br>Fornecedor      | Espécie             | ) (I                       | ncluir     |          |           | VI Total Titulos Aprovados | 0,00         | VI Total Titulos | 37.807,50   |
| Coalgo Nome do Fornec    | edor                       | Valor               |                            |            |          |           |                            |              | Baixar Se        | elecionados |

### Usar os filtros ou clicar em melhores opções:

|                     |                                      | Queur, Duscar                             | ic eneques e                   |                                 |                                 |                                                                      | - '         |
|---------------------|--------------------------------------|-------------------------------------------|--------------------------------|---------------------------------|---------------------------------|----------------------------------------------------------------------|-------------|
| D                   | prata4.u                             | noerp.com.br                              | :8080/Prod                     | duflex/fnq020                   | 07.do?metho                     | d=prepListar&pe                                                      | ermiteBu    |
| FNC                 | Q0207 - Bus                          | ca de Cheques                             | s de Terceiro                  | os                              |                                 | 0001 (                                                               | 01.01) 🙎    |
|                     |                                      |                                           |                                |                                 |                                 |                                                                      | Importar    |
|                     |                                      |                                           |                                |                                 |                                 |                                                                      |             |
|                     | Banco                                |                                           | 4                              | 0                               |                                 |                                                                      |             |
|                     | Vencto ini                           | cial                                      |                                | F F                             | inal                            |                                                                      |             |
|                     | Nr Cheque                            | e                                         | _                              |                                 |                                 |                                                                      |             |
|                     | Nota Clien                           | te IIF                                    |                                |                                 |                                 | Busen                                                                |             |
|                     | 0.                                   | 01                                        | v                              |                                 |                                 | busca                                                                | -           |
| Uti<br>Pa           | ilize um dos<br>ira trazer tor       | campos acima pa<br>dos limpe os can       | ara determina<br>noos e clique | r a consulta e cli<br>em Buscar | ique em Buscar                  |                                                                      |             |
|                     |                                      | 300, impo 00 0an                          | npoo o onquo                   | Jacour                          |                                 |                                                                      |             |
|                     |                                      |                                           |                                |                                 |                                 |                                                                      |             |
|                     |                                      |                                           |                                |                                 |                                 |                                                                      |             |
|                     | Dt Titulo                            |                                           |                                |                                 |                                 | Melhores Opçõe                                                       | s           |
|                     | Dt Titulo                            |                                           |                                |                                 |                                 | Melhores Opçõe                                                       | s           |
| <b>~</b>            | Dt Titulo<br>Nr Cheque               | Dt Vencimento                             | Banco                          | Situação                        | Valor                           | Melhores Opçõe<br>Titular Cheque                                     | s           |
| <ul><li>✓</li></ul> | Dt Titulo<br>Nr Cheque<br>321        | Dt Vencimento<br>08/07/2016               | Banco<br>CHEQUE                | Situação<br>Aberto              | Valor<br>15.000,00              | Melhores Opçõe<br>Titular Cheque<br>Luis Gonçalves                   | s           |
|                     | Dt Titulo<br>Nr Cheque<br>321<br>322 | Dt Vencimento<br>08/07/2016<br>15/07/2016 | Banco<br>CHEQUE<br>CHEQUE      | Situação<br>Aberto<br>Aberto    | Valor<br>15.000,00<br>15.000,00 | Melhores Opçõe<br>Titular Cheque<br>Luis Gonçalves<br>Luiz Gonçalves | s<br>V<br>V |
|                     | Dt Titulo<br>Nr Cheque<br>321<br>322 | Dt Vencimento<br>08/07/2016<br>15/07/2016 | Banco<br>CHEQUE<br>CHEQUE      | Situação<br>Aberto<br>Aberto    | Valor<br>15.000,00<br>15.000,00 | Melhores Opçõe                                                       | s<br>V<br>V |
|                     | Dt Titulo<br>Nr Cheque<br>321<br>322 | Dt Vencimento<br>08/07/2016<br>15/07/2016 | Banco<br>CHEQUE<br>CHEQUE      | Situação<br>Aberto<br>Aberto    | Valor<br>15.000,00<br>15.000,00 | Melhores Oppoe<br>Titular Cheque<br>Luis Gonçalves                   | s<br>V<br>V |
|                     | Dt Titulo<br>Nr Cheque<br>321<br>322 | Dt Vencimento<br>08/07/2016<br>15/07/2016 | Banco<br>CHEQUE<br>CHEQUE      | Situação<br>Aberto<br>Aberto    | Valor<br>15.000,00<br>15.000,00 | Melhores Oppõe<br>Titular Cheque<br>Luis Gonçalves<br>Luiz Gonçalves | s<br>V<br>V |
|                     | Dt Titulo<br>Nr Cheque<br>321<br>322 | Dt Vencimento<br>08/07/2016<br>15/07/2016 | Banco<br>CHEQUE<br>CHEQUE      | Situação<br>Aberto<br>Aberto    | Valor<br>15.000,00<br>15.000,00 | Melhores Oppõe                                                       | s<br>V<br>V |
|                     | Nr Cheque<br>321<br>322              | Dt Vencimento<br>08/07/2016<br>15/07/2016 | Banco<br>CHEQUE<br>CHEQUE      | Situação<br>Aberto<br>Aberto    | Valor<br>15.000,00<br>15.000,00 | Methores Opção                                                       | s<br>V<br>V |
|                     | Dt Titulo<br>Nr Cheque<br>321<br>322 | Dt Vencimento<br>08/07/2016<br>15/07/2016 | Banco<br>CHEQUE<br>CHEQUE      | Situação<br>Aberto<br>Aberto    | Valor<br>15.000,00<br>15.000,00 | Methores Opçãe                                                       | s<br>V      |
|                     | Dt Titulo<br>Nr Cheque<br>321<br>322 | Dt Vencimento<br>08/07/2016<br>15/07/2016 | Banco<br>CHEQUE<br>CHEQUE      | Situação<br>Aberto<br>Aberto    | Valor<br>15.000,00<br>15.000,00 | Methores Oppõe                                                       | s<br>V      |
|                     | Dt Titulo Nr Cheque 321 322          | Dt Vencimento<br>08/07/2016<br>15/07/2016 | Banco<br>CHEQUE<br>CHEQUE      | Situação<br>Aberto<br>Aberto    | Valor<br>15.000,00<br>15.000,00 | Methores Oppoe                                                       | s<br>V      |
|                     | Dt Titulo<br>Nr Cheque<br>321<br>322 | Dt Vencimento<br>08/07/2016<br>15/07/2016 | Banco<br>CHEQUE<br>CHEQUE      | Situação<br>Aberto<br>Aberto    | Valor<br>15.000,00<br>15.000,00 | Methores Oppoe                                                       | s<br>V      |

## Selecionar os cheques e clicar em importar:

|                                                                                                    | ID0101 - Cadas                                                                              | tramento de                                                   | Cheques - Mo:                                       | zilla Firefox                                                                                                    |                                    | -         |             |
|----------------------------------------------------------------------------------------------------|---------------------------------------------------------------------------------------------|---------------------------------------------------------------|-----------------------------------------------------|----------------------------------------------------------------------------------------------------|------------------------------------|-----------|-------------|
| D   prata4.u                                                                                                    | unoerp.com.b                                                                                | or:8080/Pro                                                   | duflex/fnd01                                        | 01.do?met                                                                                                    | hod=im                             | portarChe | ques        |
| FND0101 - Ca                                                                                                    | dastramento                                                                                 | de Cheques                                                    |                                                     |                                                                                                    |                                    | 0         | 001 (01.01  |
| Baixar                                                                                                    |                                                                                             |                                                               |                                                     |                                                                                                    |                                    | Visualiz  | ar Impres:  |
| Data Pagame                                                                                                    | nto                                                                                         | 10/06/2016                                                    |                                                     |                                                                                                    |                                    |           |             |
| Data de venci                                                                                                    | imento                                                                                      | 10/06/2016                                                    |                                                     |                                                                                                    |                                    |           |             |
| Número Che                                                                                                    | que                                                                                         |                                                               |                                                     |                                                                                                    |                                    |           |             |
| Valor Cheque                                                                                                    | 9                                                                                           | 37.807,50                                                     |                                                     |                                                                                                    |                                    |           |             |
| Cod Banco                                                                                                    |                                                                                             | 237                                                           |                                                     |                                                                                                    |                                    |           |             |
| Agencia<br>Conto Corronto                                                                                                    |                                                                                             | 1000                                                          |                                                     |                                                                                                    |                                    |           |             |
| Conta Corrente                                                                                                    | ,                                                                                           | 001000                                                        |                                                     |                                                                                                    |                                    |           |             |
| PE/CNP1                                                                                                    |                                                                                             |                                                               |                                                     |                                                                                                    | _                                  |           | Enviar      |
| STITUTE                                                                                                    |                                                                                             |                                                               |                                                     |                                                                                                    |                                    |           |             |
|                                                                                                    |                                                                                             |                                                               |                                                     |                                                                                                    |                                    |           |             |
|                                                                                                    |                                                                                             |                                                               | Cneques                                             |                                                                                                    |                                    |           |             |
|                                                                                                    |                                                                                             |                                                               |                                                     |                                                                                                    | Low                                | Adiciona  | r Cheques   |
|                                                                                                    |                                                                                             |                                                               |                                                     |                                                                                                    | Lei                                | TRIDIDIO  |             |
| Nr Cheque                                                                                                    | Titular Chequ                                                                               | ie Ban                                                        | co Dt Vencto                                        | Valor                                                                                                    | Cheque                             | Descriçã  | 0           |
| Nr Cheque<br>322                                                                                                    | Titular Chequ<br>Luiz Gonçalv                                                               | ie Ban<br>res 100                                             | co Dt Vencto<br>15/07/201                           | Valor                                                                                                    | Cheque<br>0,00                     | Descriçã  | •           |
| Nr Cheque<br>322<br>321                                                                                                    | Titular Chequ<br>Luiz Gonçalv<br>Luis Gonçalv                                               | res 100<br>res 100                                            | co Dt Vencto<br>15/07/201<br>08/07/201              | Valor<br>6 15.00<br>6 15.00                                                                                                    | Cheque<br>0,00<br>0,00             | Descriçã  | 。<br>×<br>× |
| Nr Cheque<br>322<br>321                                                                                                    | Titular Chequ<br>Luiz Gonçalv<br>Luis Gonçalv                                               | res 100<br>res 100                                            | co Dt Vencto<br>15/07/201<br>08/07/201              | Valor<br>6 15.00<br>6 15.00                                                                                                    | Cheque<br>0,00<br>0,00             | Descriçã  | •<br>×      |
| Nr Cheque<br>322<br>321                                                                                                    | Titular Chequ<br>Luiz Gonçalv<br>Luis Gonçalv                                               | ie Ban<br>res 100<br>res 100                                  | co Dt Vencto<br>15/07/201<br>08/07/201              | Valor<br>6 15.00<br>6 15.00                                                                                                    | Cheque<br>0,00<br>0,00             | Descriçã  | 。<br>**     |
| Nr Cheque<br>322<br>321                                                                                                    | Titular Chequ<br>Luiz Gonçalv<br>Luis Gonçalv                                               | ie Ban<br>ves 100<br>ves 100                                  | co Dt Vencto<br>15/07/201<br>08/07/201              | Valor<br>16 15.00<br>16 15.00                                                                                                    | Cheque<br>0,00<br>0,00             | Descriçã  | •           |
| Nr Cheque<br>322<br>321                                                                                                    | Titular Chequ<br>Luiz Gonçalv<br>Luis Gonçalv                                               | ie Ban<br>res 100<br>res 100                                  | co Dt Vencta<br>15/07/201<br>08/07/201<br>Títulos   | Valor<br>16 15.00<br>15.00                                                                                                    | Cheque<br>0,00<br>0,00             | Descriçã  | 0<br>×<br>× |
| Nr Cheque<br>322<br>321                                                                                                    | Titular Chequ<br>Luiz Gonçalv<br>Luis Gonçalv                                               | res 100<br>res 100<br>Forme                                   | co Dt Vencto<br>15/07/201<br>08/07/201<br>Titulos   | Valor<br>16 15.00<br>15.00<br>Espécie                                                                                                    | Cheque<br>0,00<br>0,00             |           | 0 X         |
| Nr Cheque<br>322<br>321<br>Titulo                                                                                              | Titular Chequ<br>Luiz Gonçalv<br>Luis Gonçalv                                               | res 100<br>res 100<br>res 100                                 | co Dt Vencto<br>15/07/201<br>08/07/201<br>Titulos   | Valor<br>16 15.00<br>16 15.00<br>15.00<br>Espécie<br>Valor                                                                                                    | Cheque<br>0,00<br>0,00             |           |             |
| Nr Cheque<br>322<br>321<br>Titulo<br>Código N<br>600000/1 60                                                                   | Titular Chequ<br>Luiz Gonçalv<br>Luis Gonçalv<br>/<br>ome do Fornece<br>DSCH IND.E CON      | re Ban<br>res 100<br>res 100<br>Forme<br>redor                | co Dt Vencto<br>15/07/201<br>08/07/201<br>Titulos   | Valor<br>16 15.00<br>16 15.00<br>15.00<br>Espécie<br>Valor<br>37.807,                                                                                                   | Cheque<br>0,00<br>0,00<br>50       |           |             |
| Nr Cheque<br>322<br>321<br>Titulo<br>Código N<br>600000/1 BC                                                                   | Titular Chequ<br>Luiz Gonçalv<br>Luis Gonçalv<br>/<br>/<br>ome do Fornece<br>DSCH IND.E COM | re Ban<br>res 100<br>res 100<br>Forme<br>edor<br><i>I</i> S/A | co Dt Vencto<br>15/07/201<br>08/07/201<br>Titulos   | Valor<br>66 15.00<br>66 15.00<br>Espécie<br>Valor<br>37.807,                                                                                                    | Cheque<br>0,00<br>0,00<br>50       |           |             |
| Nr Cheque           322           321           321           Tritulo           Código         N           600000/1         B0 | Titular Chequ<br>Luiz Gonçalv<br>Luis Gonçalv<br>/<br>/<br>ome do Fornece<br>DSCH IND.E COM | e Ban<br>res 100<br>res 100<br>Forne<br>edor<br>M S/A         | co Dt Vencto<br>15/07/201<br>08/07/201<br>Titulos   | Valor<br>66 15.00<br>66 15.00<br>Espécie<br>Valor<br>37.807,                                                                                                    | Cheque<br>0,00<br>0,00<br>50       | Descriçã  |             |
| Nr Cheque<br>322<br>321<br>Titulo<br>Código N<br>600000/1 B(                                                                   | Titular Chequ<br>Luiz Gonçalv<br>Luis Gonçalv<br>/<br>ome do Fornece<br>DSCH IND.E COM      | e Ban<br>es 100<br>es 100<br>Forne<br>edor<br>I S/A           | co Dt Vencto<br>15/07/201<br>08/07/201<br>Titulos   | Espécie                                                                                                    | Cheque<br>0,00<br>0,00<br>50       | Descriçã  |             |
| Nr Cheque<br>322<br>321<br>Titulo<br>Código N<br>600000/1 B(                                                                   | Titular Chequ<br>Luiz Gonçalv<br>Luis Gonçalv<br>(<br>0 me do Fornece<br>DSCH IND.E COL     | e Banes 1000<br>es 1000<br>Forme<br>forme<br>dor<br>I S/A     | co Dt Vendtor<br>15/07/201<br>08/07/201<br>Titulos  | Valor     Soft Sepécie     Valor     Soft Sepécie     Valor     Soft Sepécie     Valor     Soft Sepécie     Total Titula                                                | Cheque<br>0,00<br>0,00<br>50       | Descriçã  |             |
| Nr Cheque<br>322<br>321<br>Titulo<br>Código N<br>600000/1 B(                                                                   | Titular Chequ<br>Luiz Gonçalv<br>Luis Gonçalv<br>Luis Gonçalv                               | e Ban<br>es 100<br>es 100<br>Forne<br>dor<br>I S/A            | co Dt Venctor<br>15/07/2010<br>08/07/201<br>Titulos | Valor           16         15.00           16         15.00           Espécie         Valor           Valor         37.807,           Total Titulo         Total Titulo | Cheque<br>0,00<br>0,00<br>50<br>50 | Descriçã  |             |

Ajustar o valor do titulo para que fique igual a soma dos valores dos cheques e clicar em baixar.

|                                  | idastramento de                         | Cheques                |               |                           | 0001          | (01.01)      |
|----------------------------------|-----------------------------------------|------------------------|---------------|---------------------------|---------------|--------------|
| Baixar                           |                                         |                        |               |                           | Visualizar lı | npress       |
| Data Pagame                      | nto 1                                   | 0/06/2016              |               |                           |               |              |
| Data de venc                     | imento 1                                | 0/06/2016              |               |                           |               |              |
| lúmero Che                       | que                                     |                        |               |                           |               |              |
| /alor Chequ                      | e 3                                     | 7.807,50               |               |                           |               |              |
| Cod Banco                        | 2                                       | 37                     |               |                           |               |              |
| Agência                          | 1                                       | 000                    |               |                           |               |              |
| Conta Corrente                   | •                                       | 01000                  |               |                           |               |              |
| itular Cheque                    |                                         |                        |               |                           |               |              |
| CPF/CNPJ                         |                                         |                        |               |                           | B             | nviar        |
|                                  |                                         |                        |               |                           |               |              |
|                                  |                                         |                        | Cheques       |                           |               |              |
|                                  |                                         |                        |               | Ler                       | Adicionar Cl  | heques       |
| Nr Cheque                        | Titular Cheque                          | Banco                  | Dt Vencto     | Valor Cheque              | Descrição     |              |
| 322                              | Luiz Gonçalve                           | s 100                  | 15/07/2016    | 15.000,00                 |               | ×            |
| 321                              | Luis Gonçalve                           | s 100                  | 08/07/2016    | 15.000,00                 |               | ×            |
|                                  |                                         |                        |               |                           |               |              |
|                                  |                                         |                        |               |                           |               |              |
|                                  |                                         |                        |               |                           |               |              |
|                                  |                                         |                        |               |                           |               |              |
|                                  |                                         |                        | Títuloo       |                           |               |              |
|                                  |                                         |                        | Títulos       |                           | -0 @          |              |
| Título                           | 1                                       | Fornecedo              | Títulos<br>ท  | Espécie                   | P (           | Incluir      |
| Título<br>Código N               | / lome do Forneced                      | Fornecedo              | Títulos<br>or | Espécie Valor             | P (           | Incluir      |
| Título<br>Código N<br>600000/1 B | /<br>lome do Forneced<br>DSCH IND.E COM | Fornecedo<br>or<br>S/A | Títulos<br>or | Espécie<br>Valor<br>30000 | P             | Incluir<br>X |
| Titulo<br>Código N<br>600000/1 B | I Iome do Forneced                      | Fornecedo<br>or<br>S/A | Titulos<br>pr | Espécie<br>Valor<br>30000 | <u>م</u>      | Incluir<br>X |
| Titulo<br>Código N<br>600000/1 B | I I I I I I I I I I I I I I I I I I I   | Fornecedo<br>or<br>S/A | Titulos<br>or | Espécie<br>Valor<br>30000 | P (           | Incluir      |

# O saldo do titulo ficará para realizar uma nova baixa com outra forma de pagto.

| FNW0102 - Baixa de Contas a Pagar     |                                                                                                    | 0001 (01.01)                                  |
|---------------------------------------|----------------------------------------------------------------------------------------------------|-----------------------------------------------|
| Imprimir Alterar Cotação Exportar TXT | ide Contas a Págar         Agrupamento Cheque       Agrupamento Cheque         Agrupamento de Títulos       Agrupamento de Títulos         culo de juros       10/06/2016       Cod Banco para baixa       ✓         to Inicial       10/06/2016       Dt Vencimento Final       10/06/2016       ✓         to Inicial       10/06/2016       Dt Vencimento Final       10/06/2016       ✓       ✓         tr       ✓       ✓       ✓       ✓       ✓       ✓         or       ✓       ✓       ✓       ✓       ✓       ✓         Vencimento       Ttulo       ✓       ✓       ✓       ✓       ✓         Vencimento       Ttulo       ✓       ✓       ✓       ✓       ✓         Vencimento       Ttulo       ✓       ✓       ✓       ✓       ✓         Vencimento       Ttulo       ✓       ✓       ✓       ✓       ✓       ✓         Vacimento       Ttulo       ✓       ✓       ✓       ✓       ✓       ✓         000       7.807.50       100/06/2016       ✓       ✓       ✓       ✓       ✓         Vacimento       Education       ✓                                                                                                    |                                               |
| Data para cálculo de juros 10/06/2016 | Ca de Contas a Pagar     0001 (0'       Arterar Cotação     Exportar TXT     Agrupamento Cheque     Agrupamento de Títulos       Iculo de juros     10/06/2016     Cod Banco para baixa     Imprimir Recibo       Ito Inicial     10/06/2016     Dt Vencimento Final     10/06/2016     Imprimir Recibo       Ior     Imprimir Recibo     Imprimir Recibo     Imprimir Recibo       dor     Imprimir Recibo     Imprimir Recibo       Vencimento     Título     Vencimento     Dt Pagamento       Vencimento     Título     Vencimento     Imprimir Recibo       Vencimento     Tátulo     Nome     Forma Pagto     Banco     PE Outros     VI Baixar     Dt Pagamento     Descrição     Obs                                                                                                    |                                               |
| Dt Vencimento Inicial 10/06/2016      | a do Contas a Pagar     0001 (01       Atterar Cotação     Exportar TXT     Agrupamento Cheque     Agrupamento de Thulos       culo de juros     10/06/2016     Cod Banco para baixa     Imprimir Todos os Thulos Vencidos       to Inicial     10/06/2016     Dt Vencimento Final     10/06/2016     Imprimir Recibo       or     Imprimir Recibo     Imprimir Recibo     Imprimir Recibo       tor     Imprimir Recibo     Imprimir Recibo       dor     Imprimir Recibo     Imprimir Recibo       dor     Imprimir Recibo     Imprimir Rec |                                               |
| Forma Pagto                           | a de Contas a Pagar     0001       Aterar Cetação     Exportar TXT     Agrupamento Cheque     Agrupamento de Títulos       Iculo de juros     1008/2016     Cod Banco para baixa     Imprimir Agrupamento de Títulos       ito Inicial     1008/2016     Dt Vencimento Final     1008/2016     Imprimir Agrupamento de Títulos       ito Inicial     1008/2016     Dt Vencimento Final     1008/2016     Imprimir Recibo       orr     Imprimir Recibo     Imprimir Recibo     Imprimir Recibo       vencimento     Título     Vencimento     Peoutros     Ni Baixar       Vencimento     Título     Imprimir Recibo     Imprimir Recibo       002016     B00000/1     BOSCH IND E COM S/A     Cheque Terceiros     237     0,00     7,807,50     1008/2016     Obs                                                                                                    |                                               |
| Cod Banco                             |                                                                                                    |                                               |
| Cod Fornecedor                        |                                                                                                    | Imprimir Recibo                               |
| Cod Colaborador                       |                                                                                                    |                                               |
| Cod Título                            |                                                                                                    | Buscar                                        |
| Vencimento Título Nome                | Forma Pagto Banco PE C                                                                                                    | Jutros VI Baixar Dt Pagamento Descrição Obs 🗹 |
| 14/03/2016 600000/1 BOSCH IND.E COM   | S/A Cheque Terceiros 237 0                                                                                                    | 0,00 7.807,50 10/06/2016 🕑 💭                  |

11. Devolução de Pagamento de Cheque de Terceiro com reabertura de contas a pagar e receber.

Em FNW0204 - Estorno de Recebimentos

Clicar no ícone "Cancelar".

- Este processo irá reabrir o contas a receber e a pagar
- Este processo irá alterar o status do cheque para devolvido.
- Este processo irá acertar o fluxo de caixa eliminando as movimentações.

Após baixar o titulo a receber do tipo cheque, ele irá constar no relatório de cheques com status "Aberto" (imagem abaixo).

| NW0207 - Cheques       |                    |                     |            |      |                    |                 |                |        |                              |             | 0001 (01.01)   |
|------------------------|--------------------|---------------------|------------|------|--------------------|-----------------|----------------|--------|------------------------------|-------------|----------------|
| Imprimir Cancelar B    | orderô             |                     |            |      |                    |                 |                |        |                              |             |                |
| Tp Filtro              | Dt Vencimento do C | Cheque 🗸 Dt Inicial | 23/03/2017 |      | Dt Final           | 23/03/2017      |                |        |                              |             |                |
| Nr Cheque              |                    | Titular Che         | que        |      | CC Chequ           | ie              |                |        |                              |             |                |
| CPF/CNPJ               |                    | Cod Cliente         |            | P    |                    |                 |                |        |                              |             |                |
| Situação               |                    | Cod Pedido          |            | P    | Status<br>Devoluçã |                 |                | $\sim$ |                              |             |                |
| Pago para Fornecedor   | P                  | Cod Título          |            |      |                    |                 |                |        |                              |             |                |
| Pago para Colaborador  | $\sim$             | Cod Borde           | ro         | P    |                    |                 |                |        |                              |             |                |
| Banco Depositado       |                    | ✓ Dt Depósite       |            |      | 🗹 Agru             | oar por Dt Venc | mento          |        |                              |             |                |
| Banco para Depósito    |                    | ~                   |            | Dt   | Depósito 23        | /03/2017        |                | Buscar |                              |             |                |
| Baixar V Estornar V Bo | rdero 🗸 Nr Cheque  | Titular Cheque      | Banco      | Dt \ | /encto             | Valor Cheque    | Banco Depósito |        | Descrição                    | Editar      | Histórico      |
|                        | 1234               | JOSE ALDO           | 237        | 23/  | 03/2017            | 1.000,00        | CHEQUE         | $\sim$ |                              | T.          | D              |
|                        |                    |                     |            |      |                    |                 |                |        | TOTAL DE CHEQUES DO DIA 23/0 | 3/2017 QTD: | 1 R\$ 1.000,00 |

#### Irá aparecer no fluxo de caixa como crédito.

| FNW000                                  | 1 - Fluxo de Caixa        |                     |               |       |                  |               |       |       |                 |             |           | 0001   | (01.01) 🙎 |
|-----------------------------------------|---------------------------|---------------------|---------------|-------|------------------|---------------|-------|-------|-----------------|-------------|-----------|--------|-----------|
| Imprin                                  | nir Exportar TXT          | Imprimir Fluxo de   | Caixa Cliente |       |                  |               |       |       |                 |             |           |        |           |
|                                         | Sel                       | leção Bancos/Contas | 5             |       |                  |               |       |       |                 |             |           |        |           |
| Banco                                   | 0 00 Brasil - 2923-6 - 19 | 1629-2              | L             |       | To Filtro        | Dt Pagamento  | ~     |       | Dt Inicial 2    | 03/2017     | Final 23/ | 3/2017 |           |
| Caixa                                   | Heitor - 9990 - 99990     |                     | [             |       |                  | ett agamente  | •     |       |                 |             | 2010      | 012011 |           |
| Caixin                                  | iha - 9999 - 99999        |                     | [             |       | Forma Pagto      |               |       |       | ✓ Tipo          |             | $\sim$    |        |           |
| CHEQ                                    | UE - 100 - 100            |                     | 6             | 2     | Centro de Custo  | · · · ·       | p     |       |                 |             |           |        |           |
|                                         |                           |                     |               | ~     | Saldo Inicial    | 0,00          |       |       | Calcular        |             |           |        |           |
|                                         |                           |                     |               |       | Títulos a Recebe | r em Aberto 🗹 |       |       | Títulos a Pagar | em Aberto 🗹 | Buscar    |        |           |
|                                         |                           |                     |               |       |                  | Pago/Recel    | obido |       |                 |             |           |        |           |
|                                         | Data                      | Código              |               | Emite | nte              | Desc          | Multa | Juros | Débito          | Crédito     | Acumulado | С      | Obs       |
| I a a a a a a a a a a a a a a a a a a a | 3/03/2017                 | 300133/1            | Bentec        |       |                  | 0,00          | 0,00  | 0,00  | 0,00            | 1.000,00    | 1.000,00  |        |           |
| Total do                                | o Dia 23/03/2017          |                     |               |       |                  |               |       |       | 0,0             | 0 1.000,00  | 1.000,0   | 0      |           |
| Total do                                | o Período                 |                     |               |       |                  |               |       |       | 0,0             | 0 1.000,00  |           |        |           |
|                                         |                           |                     |               |       |                  |               |       |       |                 |             |           |        |           |

Após baixar o titulo a pagar com o cheque do cliente, o cheque irá constar no relatório de cheques com status "Pagamento Fornecedor" (imagem abaixo).

| FNW0207 - Cheques      |                             |                    |         |                     |                         |        |                    |                       | 0001 (01.01)     |
|------------------------|-----------------------------|--------------------|---------|---------------------|-------------------------|--------|--------------------|-----------------------|------------------|
| Imprimir Cancelar B    | torderô                     |                    |         |                     |                         |        |                    |                       |                  |
| Tp Filtro              | Dt Vencimento do Cheque 🗸   | Dt Inicial 23/03/2 | 017     | Dt Final            | 23/03/2017              |        |                    |                       |                  |
| Nr Cheque              |                             | Titular Cheque     |         | CC Cheque           |                         |        |                    |                       |                  |
| CPF/CNPJ               |                             | Cod Cliente        | P       |                     |                         |        |                    |                       |                  |
| Situação               | N                           | Cod Pedido         | P       | Status<br>Devolução |                         | $\sim$ |                    |                       |                  |
| Pago para Fornecedor   | P                           | Cod Titulo         |         |                     |                         |        |                    |                       |                  |
| Pago para Colaborador  | $\rho$                      | Cod Bordero        | ρ       |                     |                         |        |                    |                       |                  |
| Banco Depositado       | ~                           | Dt Depósito        |         | Agrupa 🗹            | ar por Dt Vencimento    |        |                    |                       |                  |
| Banco para Depósito    |                             | ~                  | Dt I    | Depósito 23/0       | 03/2017                 | Buscar |                    |                       |                  |
| Baixar 🗸 Estornar 🗸 Bo | rdero Vr Cheque Titular Che | que Ban            | co Dt V | encto               | Valor Cheque Banco Depo | ósito  | Descrição          | Editar                | Histórico        |
|                        | 1234 JOSE ALD               | 0 237              | 23/0    | 3/2017              | 1.000,00 CHEQUE         |        |                    | 12                    | D                |
|                        |                             |                    |         |                     |                         |        | TOTAL DE CHEQUES D | DO DIA 23/03/2017 QTD | : 1 R\$ 1.000,00 |

## Irá demonstrar o pagamento do fornecedor no fluxo de caixa.

| FNW0001 - Fluxo de Caix   | 1                    |                  |            |                 |                |        |             |                    |                |              | 000          | 1 (01.01 |
|---------------------------|----------------------|------------------|------------|-----------------|----------------|--------|-------------|--------------------|----------------|--------------|--------------|----------|
| Imprimir Exportar T       | (T) Imprimir Fluxo d | le Caixa Cliente | )          |                 |                |        |             |                    |                |              |              |          |
|                           | Seleção Bancos/Cont  | tas              |            | ]               |                |        |             |                    |                |              |              |          |
| Banco Bradesco S.A - 3    | 316 - 3376-6         |                  | <u> </u>   | Tp Filtro       | Dt Pagamento   | $\sim$ |             | Dt Inicial 23      | /03/2017       | Final 23     | /03/2017     |          |
| Banco do Brasil - 2923-8  | - 19859-5            |                  |            | Contro do Cupt  |                | 0      | ~           | 1.00               |                | $\checkmark$ |              |          |
| Caixa Heitor - 9990 - 999 | 90                   |                  | <b>-</b> • | Saldo Inicial   | 0,00           |        |             | Calcular           |                |              |              |          |
|                           |                      |                  |            | Títulos a Receb | er em Aberto 🗹 |        |             | Títulos a Pagar e  | em Aberto 🗹    | Busca        | r            |          |
|                           |                      |                  |            |                 | Pago/Receb     | oido   |             |                    |                |              |              |          |
| Data                      | Código               |                  | Emiter     | nte             | Desc           | Multa  | Juros       | Débito             | Crédito        | Acumulado    | С            | Obs      |
| 23/03/2017                | 300133/1             | Bentec           |            |                 | 0,00           | 0,00   | 0,00        | 0,00               | 1.000,00       | 1.000,00     | $\checkmark$ |          |
| 23/03/2017                | 600307/1             | Rivera           |            |                 | 0,00           | 0,00   | 0,00        | 1.000,00           | 0,00           | 0,00         | $\checkmark$ |          |
| Total do Dia 23/03/2017   |                      | · ·              |            |                 |                |        |             | 1.000,00           | 1.000,0        | 0 0          | ,00          |          |
| Total do Período          |                      |                  |            |                 |                |        |             | 1.000,00           | 1.000,0        | 0            |              |          |
|                           |                      |                  |            |                 |                |        |             |                    |                |              |              |          |
|                           |                      |                  |            |                 |                |        | Total Conci | liado (Saldo Banci | o) <b>0,00</b> | Saldo Real   | 0,00         |          |

Para que ao cancelar o recebimnto o cheque passe para o status devolvido é necessário que o parâmetro abaixo esteja como Não.

| 0W0001 - Parâmetros do Sistema                                                        |              |                                                                                                    | 0001 (01.01)                                                                                          |
|---------------------------------------------------------------------------------------|--------------|----------------------------------------------------------------------------------------------------|----------------------------------------------------------------------------------------------------|
| Módulo FINANCEIRO V                                                                   | Logo Sistema | Selecionar arc                                                                                                    | (Histórice)<br>(Enviar)                                                                               |
|                                                                                       |              |                                                                                                    | ^                                                                                                    |
| Permite conciliar Contas a Pagar com valor diferente do extrato                       | Sim 🗸        |                                                                                                    |                                                                                                    |
| Permite conciliar Contas a Receber com valor diferente do extrato                     | Sim 🗸        |                                                                                                    |                                                                                                    |
| Conta Contábil Devedora padrão do Cliente                                             | 0            |                                                                                                    |                                                                                                    |
| Conta Contábil Credora padrão do Cliente                                              | 0            |                                                                                                    |                                                                                                    |
| Formato do Centro de Custo                                                            |              |                                                                                                    |                                                                                                    |
| Conta Contábil padrão do Fornecedor                                                   | 0            |                                                                                                    |                                                                                                    |
| Indica se cobra reembolso de Deslocamento clientes de apontamentos na<br>Oportunidade | Não 🗸        | Define se apontamentos de deslocamento sao pas<br>O Reembolso para o colaborador será devidor/ Ap-<br>reembolsados dependendo do cadastro de deseps<br>http://www.unoerp.com.br/manual_html/index.html | siveis de reembolso pelo cliente.<br>ontamentos de despesas serão<br>sa. Veja mais em<br>?fnd0014.htm |
| Rateia Comissão para CCusto?                                                          | Sim 🗸        | Rateia Comissão para CCusto                                                                                                    |                                                                                                    |
| Valor de Despesa Máxima para apontamento sem solicitação na mesma origem              | 0            |                                                                                                    |                                                                                                    |
| Cod Banco de Crédito de Cheque                                                        |              |                                                                                                    |                                                                                                    |
| Indica se exclui os cheques, quando cancelar, no estorno do recebimento               | Não 🤍        | Indica que, ao selecionar o botao cancelar no esto<br>deve ser excluido e não devolvido                                                                                                    | rno do recebimento, o cheque                                                                          |

### Cancelar o contas a receber.

| FNV | /0204 -   | Estorno | o de Recebimentos |            |            |         |                  |                        |           |            |     |                     | 0001 (01.01) | 2 |
|-----|-----------|---------|-------------------|------------|------------|---------|------------------|------------------------|-----------|------------|-----|---------------------|--------------|---|
|     |           |         |                   |            |            |         |                  |                        |           |            |     |                     |              |   |
| С   | od Título |         |                   |            |            |         | Dt Pagto Inicial | 23/03/2017             | Final     | 23/03/2017 |     |                     |              |   |
| С   | od Client | е       | P                 |            |            |         | Cod Pedido       | ρ                      |           |            |     |                     |              |   |
| N   | Boleto    |         |                   |            |            |         |                  |                        |           |            |     |                     |              |   |
| N   | Cheque    |         |                   |            |            |         |                  |                        |           |            |     |                     |              |   |
| F   | orma Pag  | to      | Todas             |            | Final      |         |                  |                        |           |            |     |                     | Busses       |   |
| Ľ   |           |         |                   |            |            |         |                  | Forma de               |           |            |     |                     | Devolução    |   |
|     | ]         | Titulo  |                   | Dt Pagto   | Cod Pedido | Cliente |                  | Pagamento<br>BE - 01 X | Nr Cheque | Valor Pago | Obs | Cancelar            | Cheque       |   |
|     | ₽         | 30013   | 3 / 1             | 23/03/2017 | -          | Bentec  |                  | CHEQUE A<br>VISTA      | 1234      | 1.000,00   |     | <mark>ମ୍ବ</mark> ୍ର | -19          |   |
| - T |           |         |                   |            |            |         |                  |                        |           |            |     |                     |              |   |
|     |           |         |                   |            |            |         |                  |                        |           |            |     |                     |              |   |
|     |           |         |                   |            |            |         |                  |                        |           |            |     |                     |              |   |
|     |           |         |                   |            |            |         |                  |                        |           |            |     |                     |              |   |
|     |           |         |                   |            |            |         |                  |                        |           |            |     |                     |              |   |
|     |           |         |                   |            |            |         |                  |                        |           |            |     |                     |              |   |
|     |           |         |                   |            |            |         |                  |                        |           |            |     |                     |              |   |
|     |           |         |                   |            |            |         |                  |                        |           |            |     |                     |              |   |
|     |           |         |                   |            |            |         |                  |                        |           |            |     |                     | Estemar      |   |
|     |           |         |                   |            |            |         |                  |                        |           |            |     |                     | Latonia      |   |
| -   |           |         |                   |            |            |         |                  |                        |           |            |     |                     |              |   |

| •                    |                 |                       |              |                    |                                      |                |
|----------------------|-----------------|-----------------------|--------------|--------------------|--------------------------------------|----------------|
| FNW0101 - Contas a P | agar            |                       |              |                    |                                      | 0001 (01.01) 🙎 |
| Novo Gravar          | Buscar          | ancelar               | Excluir      | Periódico          | Imprimir                             | Histórico      |
| 👃 Título             | 600307 / 1      |                       |              | Dt Emissão         | 23/03/2017                           |                |
| Pedido 🖄             |                 |                       |              |                    |                                      |                |
| Tipo do Título       | Fornecedor 🗸 DP | $\sim$                |              | Credita PIS/COFINS |                                      |                |
| Lod Fornecedor       | 2               | Rivera                |              |                    |                                      |                |
| Forma Pagto          | Boleto          | $\sim$                |              | Origem             | Manual                               |                |
| Cod Banco            | 237             | Banco Bradesco S.A    |              |                    |                                      |                |
| Conta                | 50 01.01 🎤      | Produtos para Revenda |              |                    |                                      |                |
| C.Custo              | CPR             | Compras               | Ratear Custo |                    |                                      |                |
| Situação             | Efetiva 🗸       |                       |              | Dt Pagto           | Valor Observação                     |                |
|                      |                 |                       |              | 23/03/2017         | 1.000,00 Motivo Estorno: Cheque Devo | IVIDO          |

.

Saldo Devido

R\$ 1.500,00

23/03/2017

0,00000 %

0,00000 %

0.00

0,00

0,00

0,00

0,00 (R\$)

Após cancelar o contas a receber o titulo a pagar irá reabrir e mostrar o motivo.

O status do cheque passa para devolvido:

.

Dt Prorrogada

Valor Desconto

Desc. Pontualidade

Taxa Boleto

Juros

Valor IR

Valor COFINS

Valor INSS

23/03/2017

R\$ 🗸

1.500.00

0,00

0,00

0,00

0,00000 %

● Dia ◯ Mês

Dt Vencimento

Moeda Total Título

Multa

Tp Juros

Valor PIS

Valor CS

Valor do ISS

| NW0207 - Cheques       |                         |                   |            |                    |                |                |        |                    |                       | 0001 (01.01)   |
|------------------------|-------------------------|-------------------|------------|--------------------|----------------|----------------|--------|--------------------|-----------------------|----------------|
| Imprimir Cancelar B    | orderô                  |                   |            |                    |                |                |        |                    |                       |                |
| Tp Filtro              | Dt Vencimento do Che    | eque 🗸 Dt Inicial | 23/03/2017 | Dt Final           | 23/03/2017     |                |        |                    |                       |                |
| Nr Cheque              |                         | Titular Cheque    |            | CC Cheq            | Je             |                |        |                    |                       |                |
| CPF/CNPJ               |                         | Cod Cliente       | · · · ·    | P                  |                |                |        |                    |                       |                |
| Situação               |                         | V Cod Pedido      |            | Status<br>Devoluçã | o              |                | $\sim$ |                    |                       |                |
| Pago para Fornecedor   | $\sim$                  | Cod Título        |            |                    |                |                |        |                    |                       |                |
| Pago para Colaborador  | $\rho$                  | Cod Bordero       | · · ·      | P                  |                |                |        |                    |                       |                |
| Banco Depositado       |                         | V Dt Depósito     |            | 🗹 Agru             | par por Dt Ven | cimento        |        |                    |                       |                |
| Banco para Depósito    |                         | $\sim$            |            | Dt Depósito 23     | 3/03/2017      |                | Buscar |                    |                       |                |
| Baixar V Estornar V Bo | rdero 🗸 Nr Cheque 🛛 Tit | tular Cheque      | Banco E    | t Vencto           | Valor Cheque   | Banco Depósito |        | Descrição          | Editar                | Histórico      |
|                        | 1234 JC                 | DSE ALDO          | 237 2      | 3/03/2017          | 1.000,00       | CHEQUE         |        |                    | <b>1</b> 2            | D              |
|                        |                         |                   |            |                    |                |                |        | TOTAL DE CHEQUES D | O DIA 23/03/2017 QTD: | 1 R\$ 1.000,00 |

### No fluxo de caixa irá zerar as movimentações.

| FNW0001 - Fluxo de Caixa                                                                                                    |                                               |               |                                | 0001 (01.01)            |
|----------------------------------------------------------------------------------------------------|-----------------------------------------------|---------------|--------------------------------|-------------------------|
| Imprimir Exportar TXT Imprimir Fluxo de C                                                                                                  | Caixa Cliente                                 |               |                                |                         |
| Seleção Bancos/Contas<br>panco do brasil - 24/2-0 - 19039-5<br>Caixa Hetor - 9990 - 99990<br>Caixanha - 9999 - 99999<br>CHEQUE - 100 - 100 | Tp Filtro D<br>Forma Pagto<br>Centro de Custo | t Pagamento 🗸 | Dt Inicial 23/03/201           | 7 Final 23/03/2017      |
|                                                                                                    | Titulos a Receber er                          | m Aberto 🗹    | Títulos a Pagar em Aber        | to 🗹 🛛 🖉                |
|                                                                                                    |                                               | Pago/Recebido |                                |                         |
| Data Código                                                                                                    | Emitente                                      | Desc Multa    | Juros Débito                   | Crédito Acumulado C Obs |
| Total do Período                                                                                                    |                                               |               | 0,00                           | 0,00                    |
|                                                                                                    |                                               |               |                                |                         |
|                                                                                                    |                                               |               | Total Conciliado (Saldo Banco) | 0,00 Saldo Real 0,00    |

## Irá reabrir o contas a receber.

| FNW0202 - Baixa de Contas a Receber   |                                            | 0001 (01.01) 🖁                   |
|---------------------------------------|--------------------------------------------|----------------------------------|
| Imprimir Exportar TXT                 | Agrupamento Cheque                         |                                  |
| Data para cálculo de juros 23/03/2017 |                                            |                                  |
| Dt Vencimento Inicial 23/03/2017      | Dt Vencimento Final 23/03/2017             | Listar Todos os Títulos Vencidos |
| Cod Banco 🗸                           | Forma Pagto                                | Imprimir Recibo                  |
| Cod Pedido                            | Pedido Comprador                           |                                  |
| Cod Cliente                           |                                            |                                  |
| Cod Título / Espécie                  | Nr Boleto                                  |                                  |
| C.Custo                               |                                            | (Buscar)                         |
| Vencimento Titulo Vendedor Cliente    | Forma Pagto Banco Outros VI Baixar         | Dt Pagamento Descrição Obs 🗹     |
| 23/03/2017 300133 / 1 [23] Bentec     | BE - 01 X CHEQUE A VISTA 100 0,00 1.000,00 | 23/03/2017                       |
|                                       |                                            |                                  |